strn/

Lancé dans une nouvelle version en novembre dernier, notre extranet adhérent permet de gérer l'intégralité de la santé au travail au sein de votre entreprise : gérer votre adhésion à nos services, attacher plusieurs entités sous un même compte, faire vos déclarations annuelles, visualiser vos factures, déclarer les postes de travail ainsi que les risques associés, gérer les entrées et sorties de vos salariés, formuler vos demandes de rendez-vous.

https://www.sstrn.fr + onglet EXTRANET ADHÉRENTS en haut à droite.

## **CONNECTEZ-VOUS OU CRÉER VOTRE COMPTE PERSONNEL**

L'utilisation de ce nouvel extranet passe par la création d'un compte personnel qui vous permet d'accéder à la gestion du compte de vos établissements adhérents.

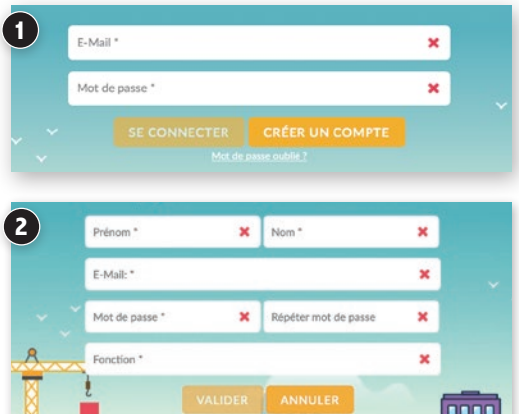

Si vous possédez déjà un compte personnel, entrez votre identifiant et votre mot de passe pour vous y connecter **1**.

Sinon, cliquez sur le bouton *CRÉER UN COMPTE* et remplissez les champs proposés **2**. Un mail portant un lien de confirmation vous sera envoyé. Ensuite, vous serez invité à choisir l'option *vous êtes DÉJÀ ADHÉRENT* pour accéder à votre compte **3** et synchroniser ses données.

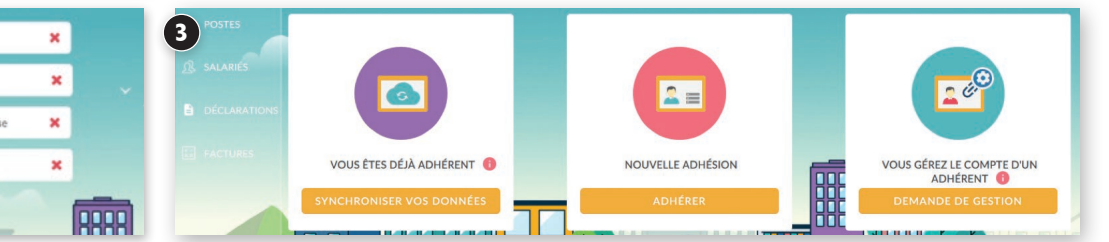

## FAITES VOTRE DÉCLARATION ANNUELLE

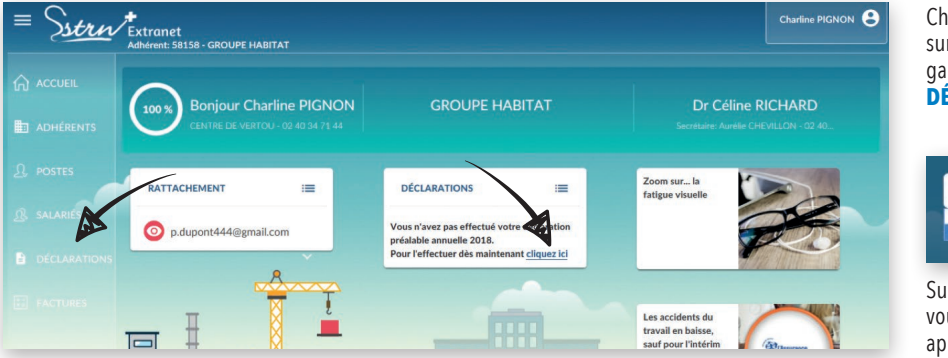

Choisissez de faire votre déclaration annuelle en cliquant sur l'item correspondant dans le menu thématique à gauche de l'écran ou sur le lien présent dans le bloc **DÉCLARATIONS**.

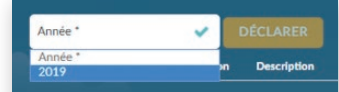

Sur l'écran suivant, sélectionnez l'année pour laquelle vous faites votre déclaration. Seule l'année de référence apparaît lors de votre première déclaration.

## Si vous avez bien des salariés dans l'effectif de votre établissement au 31/12/2018, cliquez sur la case **OUI** et vérifiez la liste qui vous est proposée. Au besoin, mettez à jour les informations concernant vos salariés : ajout des nouveaux salariés non déclarés, indication de la date de fin pour les salariés sortis de l'effectif...

Vous pouvez à tout moment revenir à la liste de vos salariés en cliquant sur l'item correspondant du menu thématique à gauche de l'écran. Employiez vous toujours du personnel à la date du 31/12/2018? oui • NON ~ ~ Nom et Pré Poste occupé ALF LUC AIDE SOIGNANTE 14/11/2018 --ANNIE BAL TRANSPORTEUR 22/09/2018 ----= BELEM ARTHUR TRANSPORTEUR 01/09/2018 BERTHAUD BENJAMIN AIDE SOIGNANTE 05/09/2017 A allez déclarer 19 salarié(s) d lasse salariale x

**Déclaration annuelle 2019** 

Si vous n'avez plus de salariés dans l'établissement adhérent au 31/12, cliquez sur la case **NON** et répondez aux questions qui suivent.

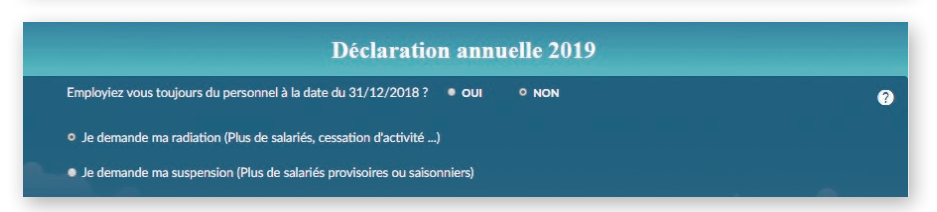

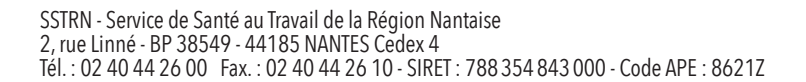

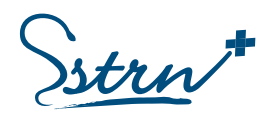

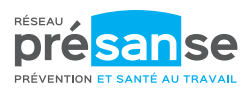

?